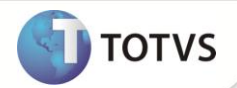

# Criação dos Campos Fornecedor e Loja Entrega

| Produto  | : | Microsiga Protheus <sup>®</sup> Compras versão 10 |                    |   |          |
|----------|---|---------------------------------------------------|--------------------|---|----------|
| Chamado  | : | TFEEWA                                            | Data da publicação | : | 05/07/12 |
| País(es) | : | Brasil                                            | Banco(s) de Dados  | : | Todos    |

## Importante

Esta melhoria depende de execução do *update* de base **UPDCOM18** conforme **Procedimentos** para Implementação.

Implementada melhoria na rotina **Documento de Entrada (MATA103)** com a criação dos campos **Fornecedor (F1\_FORENT)** e **Loja Entrega (F1\_LOJAENT)**, com o objetivo de atender a necessidade do arquivo **EFDSPED Fiscal** ou para outras finalidades conforme necessidade, por exemplo: Mercadoria a ser entregue em outro fornecedor.

### PROCEDIMENTOS PARA IMPLEMENTAÇÃO

# Importante

Antes de executar o compatibilizador UPDCOM18 é imprescindível:

- a) Realizar o *backup* da base de dados do produto que será executado o UPDCOM18 (diretório \PROTHEUS\_DATA\ DATA e dos dicionários de dados SXs (diretório \PROTHEUS\_DATA\SYSTEM. Os diretórios acima mencionados correspondem à instalação padrão do Protheus, portanto, devem ser alterados conforme o produto instalado na empresa.
- b) Essa rotina deve ser executada em modo exclusivo, ou seja, nenhum usuário deve estar utilizando o sistema.
- c) Se os dicionários de dados possuírem índices personalizados (criados pelo usuário), antes de executar o compatibilizador, certifique-se de que estão identificados pelo *nickname*. Caso o compatibilizador necessite criar índices, irá adicioná-los a partir da ordem original instalada pelo Protheus, o que poderá sobrescrever índices personalizados, caso não estejam identificados pelo *nickname*.
- d) O compatibilizador deve ser executado com a Integridade Referencial desativada\*.

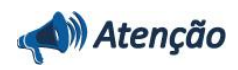

O procedimento a seguir deve ser realizado por um profissional qualificado como Administrador de Banco de Dados (DBA) ou equivalente!

A ativação indevida da Integridade Referencial pode alterar drasticamente o relacionamento entre tabelas no

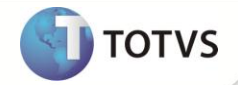

#### banco de dados. Portanto, antes de utilizá-la, observe atentamente os procedimentos a seguir:

- i. No Configurador (SIGACFG), veja se a empresa utiliza Integridade Referencial, selecionando a opção Integridade/Verificação (APCFG60A).
- ii. Se não há Integridade Referencial ativa, são relacionadas em uma nova janela todas as empresas e filiais cadastradas para o sistema e nenhuma delas estará selecionada. Neste caso, E SOMENTE NESTE, não é necessário qualquer outro procedimento de ativação ou desativação de integridade, basta finalizar a verificação e aplicar normalmente o compatibilizador, conforme instruções.
- iii. Se há Integridade Referencial ativa em todas as empresas e filiais, é exibida uma mensagem na janela Verificação de relacionamento entre tabelas. Confirme a mensagem para que a verificação seja concluída, ou;
- iv. Se há Integridade Referencial ativa em uma ou mais empresas, que não na sua totalidade, são relacionadas em uma nova janela todas as empresas e filiais cadastradas para o sistema e, somente, a(s) que possui(em) integridade estará(rão) selecionada(s). Anote qual(is) empresa(s) e/ou filial(is) possui(em) a integridade ativada e reserve esta anotação para posterior consulta na reativação (ou ainda, contate nosso Help Desk Framework para informações quanto a um arquivo que contém essa informação).
- v. Nestes casos descritos nos itens iii ou iv, E SOMENTE NESTES CASOS, é necessário desativar tal integridade, selecionando a opção Integridade/Desativar (APCFG60D).
- vi. Quando desativada a Integridade Referencial, execute o compatibilizador, conforme instruções.
- vii. Aplicado o compatibilizador, a Integridade Referencial deve ser reativada, SE E SOMENTE SE tiver sido desativada, através da opção Integridade/Ativar (APCFG60). Para isso, tenha em mãos as informações da(s) empresa(s) e/ou filial(is) que possuía(m) ativação da integridade, selecione-a(s) novamente e confirme a ativação.

#### Contate o Help Desk Framework EM CASO DE DÚVIDAS!

1. Em Microsiga Protheus® TOTVS Smart Client digite U\_UPDCOM18 no campo Programa Inicial.

### Importante

Para a correta atualização do dicionário de dados, certifique-se que a data do **U\_UPDCOM18** seja igual ou superior a **03/07/12**.

- 2. Clique em **Ok** para continuar.
- 3. É apresentada a janela para seleção do U\_UPDCOM18. Selecione a empresa desejada e confirme.
- 4. Ao confirmar é exibida uma mensagem de advertência sobre o *backup* e a necessidade de sua execução em **modo** exclusivo.
- 5. Clique em **Processar** para iniciar o processamento. O primeiro passo da execução é a preparação dos arquivos, conforme mensagem explicativa apresentada na tela.
- 6. Em seguida, é exibida a janela Atualização concluída com o histórico (*log*) de todas as atualizações processadas. Nesse *log* de atualização são apresentados somente os campos atualizados pelo programa. O *update*/compatibilizador cria os campos que ainda não existem no dicionário de dados.
- 7. Clique em Gravar para salvar o histórico (log) apresentado.
- 8. Clique em **Ok** para encerrar o processamento.

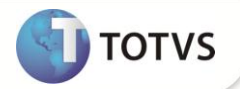

#### ATUALIZAÇÕES DO COMPATIBILIZADOR

#### 1. Criação de **Campos** no arquivo **SX3 – Campos**:

• Tabela SF1 – Cabeçalho Documento de Entrada:

| Сатро       | F1_FORENT          |
|-------------|--------------------|
| Тіро        | CARACTER           |
| Tamanho     | 6                  |
| Decimal     | 0                  |
| Formato     | @!                 |
| Título      | For Entrega        |
| Descrição   | Fornecedor Entrega |
| Nível       | 1                  |
| Usado       | SIM                |
| Obrigatório | NÃO                |
| Browse      | NÃO                |
| Help        | Fornecedor Entrega |

| Campo       | F1_LOJAENT   |
|-------------|--------------|
| Тіро        | CARACTER     |
| Tamanho     | 2            |
| Decimal     | 0            |
| Formato     | @!           |
| Título      | Loja Entrega |
| Descrição   | Loja Entrega |
| Nível       | 1            |
| Usado       | SIM          |
| Obrigatório | NÃO          |
| Browse      | NÃO          |
| Help        | Loja Entrega |

## Importante

O tamanho dos campos que possuem grupo podem variar conforme ambiente em uso.

# **Boletim Técnico**

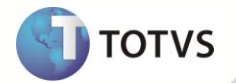

#### PROCEDIMENTOS PARA UTILIZAÇÃO

- 1. Em Compras (SIGACOM) acesse Atualizações/ Movimentos / Documento de Entrada (MATA103).
- 2. Clique em Incluir.
- 3. Na pasta **Informações Danfe**, Informe os dados conforme orientação do *help* de campo e observe o preenchimento dos novos campos:
  - Fornecedor (F1\_FORENT): Se necessário utilize a tecla [F3] para seleção dos fornecedores.
  - Loja Entrega (F1\_LOJAENT): Ao preencher o campo Fornecedor, este campo é preenchido automaticamente.
- 5. Confira os dados e confirme.

### **INFORMAÇÕES TÉCNICAS**

| Tabelas Utilizadas    | SF1 – Cabeçalho das NF de Entrada. |
|-----------------------|------------------------------------|
| Funções Envolvidas    | MATA103 – Documento de Entrada.    |
| Sistemas Operacionais | Windows®/Linux®                    |